# Manual para abertura de processo de TRANSMISSÃO ONLINE

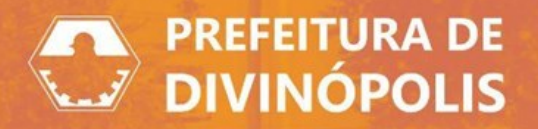

## **Considerações iniciais:**

Este manual dispõe de orientações sobre como realizar via online, a transmissão URBANA de imóveis em Divinópolis – MG, pela modalidade compra e venda, com ou sem financiamento. Quaisquer transmissões com a natureza diferente, permanece ainda no modelo físico, via protocolo. Deverá ser protocolado uma transmissão por imóvel.

Caso tenha dificuldade em logar no sistema, segue link abaixo para orientação:

https://servicos.prefeituradivinopolis.com.br/govdigital/adm/external/doc/global/Manual %20de%20Cria%C3%A7%C3%A3o%20de%20%20Protocolos.pdf

Somente em caso de solicitação por terceiros autorizados (profissionais com registro, autônomos, empresas do ramo imobiliário) é necessário acesso especifico a ser avaliado pelo prefeitura. Caso seja seu caso, acesse o link:

https://servicos.prefeituradivinopolis.com.br/govdigital/Microsservicos/instrucao/350

As transmissões online em Divinópolis podem ser solicitadas pelo Comprador, através do nosso sistema no link Protocolo

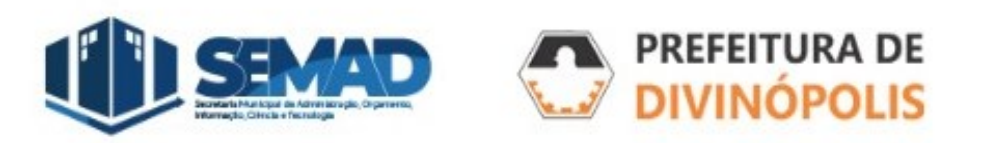

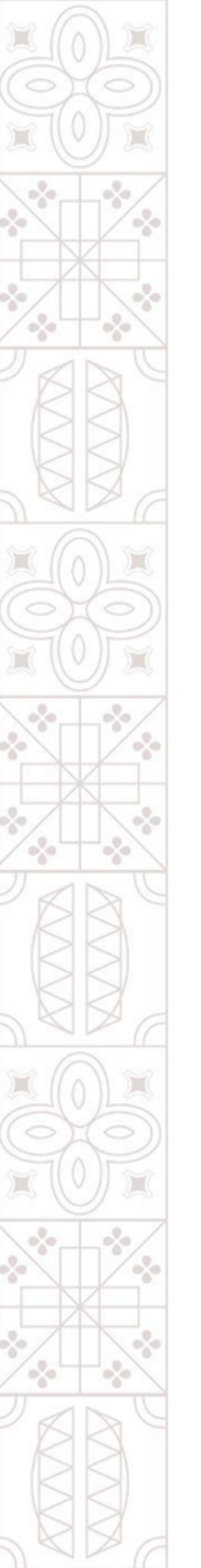

#### 1. Informações Gerais:

Na tela inicial, Preencher os todos os campos obrigatórios:

Município da entidade: DIVINÓPOLIS (MG), Local para solicitação: PREFEITURA MUNICIPAL DE DIVINÓPOLIS Grupo da solicitação: TRIBUTOS MUNICIPAIS, Assunto: TRANSFERÊNCIA DE IMÓVEIS (ITBI)

Motivo da transferência do imóvel: Compra e venda, Motivo da sua solicitação: Descrever ao máximo todos os dados possíveis, referente a transação.

| Cadastrando solicitação     |                |                                  |     |                        |             |     |
|-----------------------------|----------------|----------------------------------|-----|------------------------|-------------|-----|
|                             |                |                                  |     |                        |             |     |
| 1                           | 2              | (3)                              |     | 4)                     | 5           |     |
| Informações gerais          | Dados pessoais | Documentos                       | Ir  | nformações adicionais  | Confirmação |     |
| Município da entidade *     |                | Local para solicitação *         |     | Grupo da solicitação * |             |     |
| Divinópolis (MG)            | × ~            | PREFEITURA MUNICIPAL DIVINOPOLIS | × ~ |                        |             | × ~ |
| Assunto *                   |                |                                  |     |                        |             |     |
|                             |                |                                  |     |                        |             | × ~ |
| Informações ao cidadão      |                |                                  |     |                        |             |     |
|                             |                |                                  |     |                        |             |     |
|                             |                |                                  |     |                        |             |     |
|                             |                |                                  |     |                        |             | 1   |
| Motivo da sua solicitação * |                |                                  |     |                        |             |     |
|                             |                |                                  |     |                        |             |     |
|                             |                |                                  |     |                        |             |     |
| L                           |                |                                  |     |                        |             | /_  |
|                             |                |                                  |     |                        |             |     |

\*Obs.: Dúvidas sobre quais opções selecionar, entre em contato no (37) 3229-6528 오

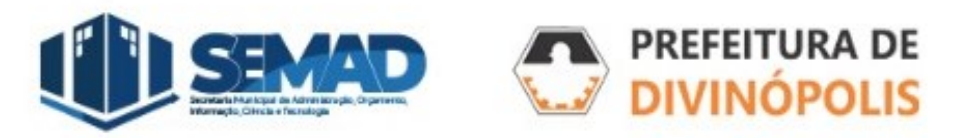

Na próxima tela, escolher imóvel urbano/rural e clicar em "selecionar os imóveis"

| Cadastrando solicitação  | 2                     | (3)                     |
|--------------------------|-----------------------|-------------------------|
| Informações gerais       | Informações do imóvel | Transferência de imóvel |
| Escolha o tipo de imóvel |                       |                         |
| •                        |                       | 0                       |
| Imóvel urbano            | Imóvel rural          |                         |
|                          |                       |                         |
| Imôveis                  |                       | Selecione os imóveis    |

É importante salientar que todas as informações apresentadas ao contribuinte pelo sistema, deverão ser lidas. Nelas contém textos que vão facilitar o entendimento de como funciona o sistema para transmissão online.

No novo sistema adotado pela Prefeitura de Divinópolis, as áreas de telheiros, como coberturas metálicas, estão cadastradas separadamente e recebem o nome de 'ENGLOBADO'. No entanto, para efetuar a transmissão total do seu imóvel, todas as áreas deverão estar selecionadas.

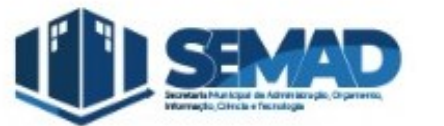

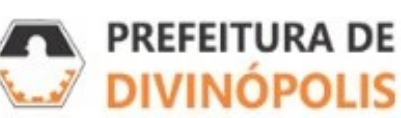

#### Deverá escolher a opção COMPRAR IMÓVEL:

| Selecionando imóveis                                   |                                                                               |                                                                           |                                                                             | ×            |
|--------------------------------------------------------|-------------------------------------------------------------------------------|---------------------------------------------------------------------------|-----------------------------------------------------------------------------|--------------|
| O que você deseja fazer?                               |                                                                               | ]                                                                         |                                                                             |              |
| PESQUISAR MEUS IMÓVEIS                                 | COMPRAR IMÓVEL                                                                |                                                                           |                                                                             |              |
| No novo sistema adotado pel de 'ENGLOBADO'. No entanto | a Prefeitura de Divinópolis, as área<br>), para efetuar a transmissão total c | s de telheiros, como coberturas me<br>lo seu imóvel, todas as áreas dever | etálicas, estão cadastradas separadamente e recel<br>ão estar selecionadas. | bem o nome   |
|                                                        |                                                                               | 🔁 ATUALIZAR                                                               | Pesquisar                                                                   | Q <b>T</b> ~ |

Após ler atentamente a mensagem explicativa, deverá incluir a inscrição imobiliária pesquisada a ser transferida e clicar na lupa para prosseguir. Você tem acesso a essa inscrição no site da prefeitura, no link de emissão de guias <u>https://e-gov.betha.com.br/cdweb/03114-454/contribuinte/rel guiaiptu.faces</u>. Lembrando que a inscrição possui a seguinte máscara:

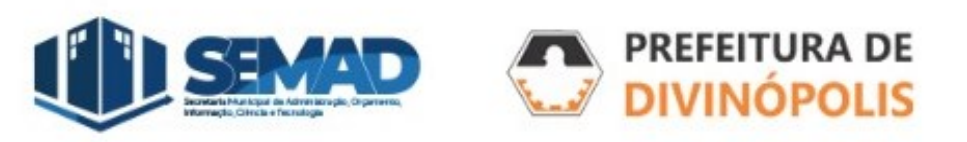

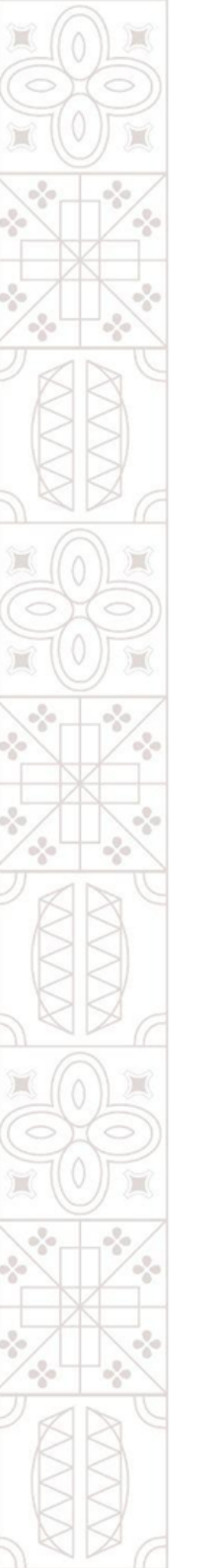

#### 

| Selecionando imóveis                                                                                                    | ×   |
|----------------------------------------------------------------------------------------------------|-----|
| O que você deseja fazer?           PESQUISAR MEUS IMÓVEIS         COMPRAR IMÓVEL                                                                                                    |     |
| A inscrição Municipal a ser pesquisada poderá ser consultada no site da Prefeitura Municipal, no menu Cidadão > Portal de Serviços Digitais > Guias de IPTU > Pesquisar o imóvel > Informações cadastrais > Inscrição Imobiliária. |     |
| Para comprar um imóvel você precisa informar a inscrição imobiliária         Pesquisar a inscrição imobiliária                                                                                                    |     |
| CONFIRMAR CANCE                                                                                                    | LAR |

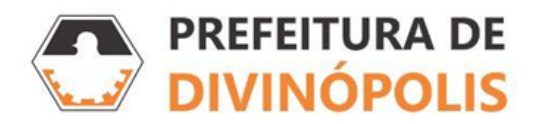

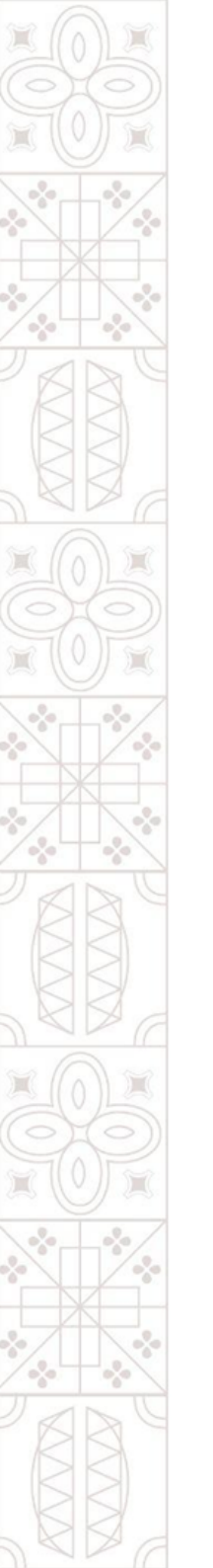

O imóvel selecionado irá ser carregado na tela e marcando o check box, aparecerão todos os englobados vinculados a ele (se houver). Após selecionar, clique em CONFIRMAR.

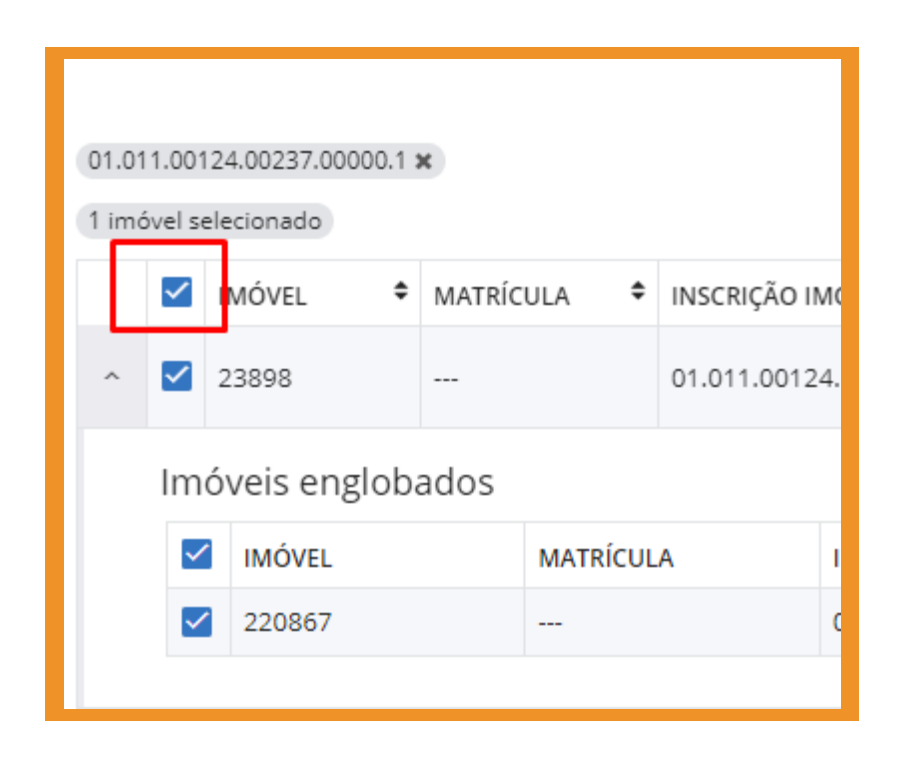

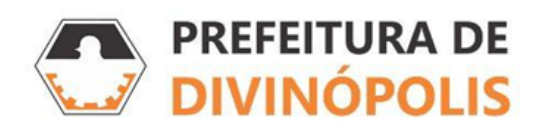

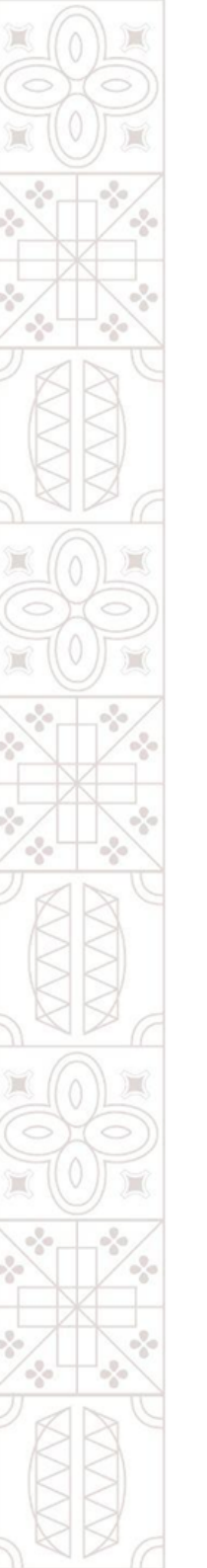

Uma nova tela com a opção de adicionar o imóvel principal e os englobados, irá aparecer da seguinte forma:

| Imóveis selecionados (2)<br>SELECIONAR IMÓVEIS |                                                                                                    |             |
|------------------------------------------------|----------------------------------------------------------------------------------------------------|-------------|
| A No novo sistema adotado pela                 | Prefeitura de Divinópolis, edículas e garagens passam a ter a expressão 'ENGLOBADO' na listagem de imóveis. Para efetuar a transferência total do seu imóvel, todos os imóveis listados devem estar adicionados. |             |
| CÓDIGO DO IMÓVEL                               | ENDEREÇO                                                                                                    |             |
| Principal 23898                                | Rua FRANCISCO SALES MARQUES, 70 - JARDIM BELVEDERE - 35501-316                                                                                                    | ADICIONAR 🗎 |
| Englobado 220867                               | Rua FRANCISCO SALES MARQUES, 70 - JARDIM BELVEDERE - 35501-316                                                                                                    | ADICIONAR 💼 |
|                                                |                                                                                                    |             |

Primeiramente, adicione o imóvel principal. Nesta tela, confira os dados cadastrais existentes na linha superior "Endereço:". Caso alguma informação não esteja de acordo, deverá procurar o setor de cadastro verificação do problema Whatsapp 3229 8170 para email ou cadastrodivinopolis2021@gmail.com). Estando corretas, deverá prosseguir com o preenchimento somente dos campos obrigatórios (\*) e em caso de financiamento, com o valor financiado também. Lembrando que o valores financiados proveniente de contratos com recursos do Sistema Financeiro de Habitação (SFH), estão geralmente descritos como:

- Recursos/Valores financiados
- Descontos/subsidio concedido pelo FGTS/União

Neste caso o campo "Valor do Financiamento" deverá ser preenchido com o somatório destes valores.

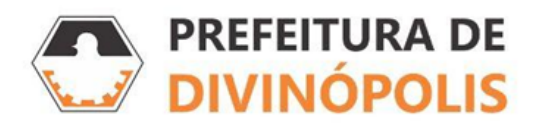

Clicar em "ADICIONAR". Quando o CPF do comprador for digitado, não se esqueça de clicar em "BUSCAR". Os campos "Compradores" e o "Percentual da compra", deverão ser repetidos em caso de existência de englobado.

| Compradores |                 |                      |   |
|-------------|-----------------|----------------------|---|
| CPF/CNPJ *  |                 | Percentual de compra |   |
|             | <b>Q</b> BUSCAR |                      | % |
|             |                 |                      |   |
|             |                 |                      |   |

Após confirmar os dados, caso tenha englobados, a tela retornará na página anterior, onde você deve seguir atentamente a mensagem explicativa

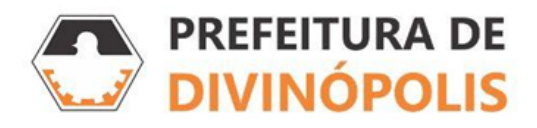

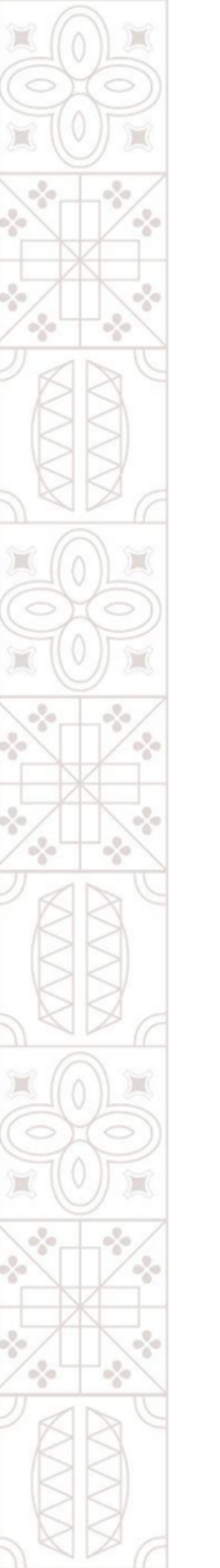

| ← Informando dados do imóvel selecionado móvel: [Englobado] (220557)   Endereço: Rus FRANCISCO SALES MARQUES, 70 - JARDIM BELVEDERE - 35501-316                                            |                           |                   |                        |                        |                                       |  |  |
|----------------------------------------------------------------------------------------------------|---------------------------|-------------------|------------------------|------------------------|---------------------------------------|--|--|
| A Conforme informado anteriormente, este imóvel se trata do 'ENGLOBADO' e portanto, apenas o percentual de compra deverá ser preenchido, devendo ser o mesmo percentual da área principal. |                           |                   |                        |                        |                                       |  |  |
| Valor venal do terreno                                                                                                    | Valor venal da construção | Valor declarado * | Valor das benfeitorias | Valor do financiamento | Valor outros                          |  |  |
| R\$                                                                                                    | R\$                       | R\$ 0,00          | R\$                    | R\$                    | R\$                                   |  |  |
| Área do terreno                                                                                                    | Área da construção        |                   |                        |                        |                                       |  |  |
| 1                                                                                                    | m² n                      | n²                |                        |                        |                                       |  |  |
| DESIDE APARECIDA FERREIRA (Proprietário) - Possul 100,0000% do imóvel desse percentual 100,0000% estão disponíveis para venda                                                              |                           |                   |                        |                        |                                       |  |  |
| Compradores                                                                                                    |                           |                   |                        |                        |                                       |  |  |
| CPF/CNPJ *                                                                                                    |                           |                   | Percentual de compra * |                        |                                       |  |  |
|                                                                                                    |                           |                   | 96                     |                        | 窗 EXCLUIR                             |  |  |
| Utilizar meu CPF/CNPJ                                                                                                    |                           |                   |                        |                        |                                       |  |  |
|                                                                                                    |                           |                   |                        |                        | + COMPRADOR                           |  |  |
|                                                                                                    |                           |                   |                        |                        | Percentual total de compra: 🛦 0,0000% |  |  |
|                                                                                                    |                           |                   |                        |                        |                                       |  |  |
|                                                                                                    |                           |                   |                        |                        |                                       |  |  |

IMPORTANTE: no preenchimento do englobado, NÃO preencher valores, somente Comprador e repetir a porcentagem!

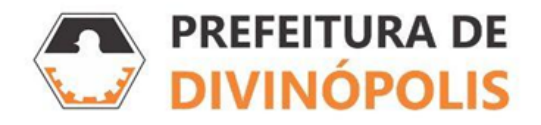

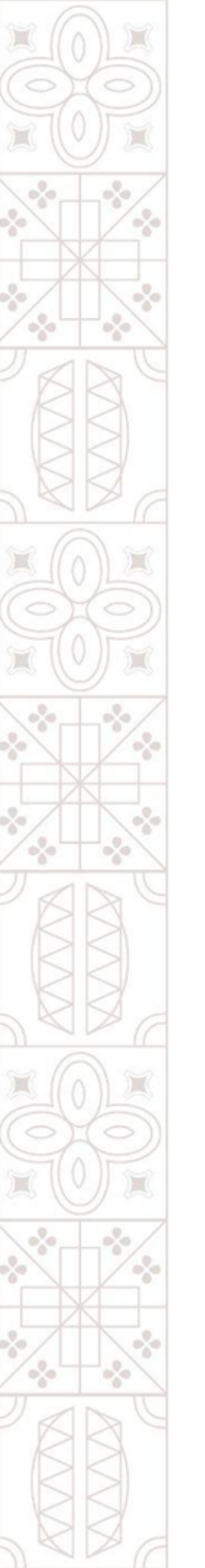

#### 3. Transferência de Imóvel:

Preencher todos os campos obrigatórios e AVANÇAR.

| Cadastrando solicitação      |          |                            |                              |       |                          |             |  |
|------------------------------|----------|----------------------------|------------------------------|-------|--------------------------|-------------|--|
| 1<br>Informações gerais      |          | 2<br>Informações do imóvel | 3<br>Transferência de imóvel | Docur | 4                        | Confirmação |  |
| Processo                     |          | Cartório                   |                              |       |                          |             |  |
|                              |          |                            |                              |       |                          |             |  |
| Tipo responsável *           | ~        |                            |                              |       |                          |             |  |
|                              |          |                            |                              |       |                          |             |  |
| Informe os compradores princ | cipais   |                            |                              |       |                          |             |  |
| CÓDIGO DO IMÓVEL             | ENDEREÇO |                            |                              |       | PROPRIETÁRIO PRINCIPAL * |             |  |
| 238                          | Rua      |                            |                              |       |                          | ~           |  |
| 220                          | Rua      |                            |                              |       |                          | ~           |  |
|                              |          |                            |                              |       |                          |             |  |

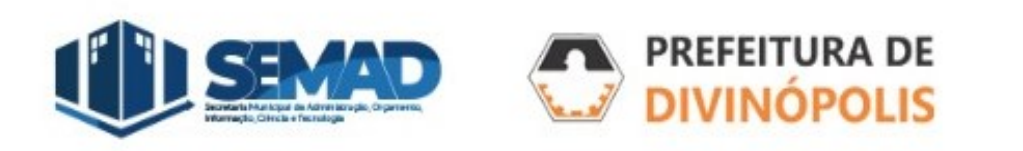

#### 4. Documentos

Incluir anexos obrigatórios, digitalizados de forma legível. Em caso de financiamentos, deverá estar digitalizado o contrato integralmente.

Após todos os passos realizados, confirme as informações e acompanhe seu processo pelo sistema de protocolo conforme item **4. Protocolo**, do link

https://servicos.prefeituradivinopolis.com.br/govdigital/adm/external/doc/global/Manual %20de%20Cria%C3%A7%C3%A3o%20de%20%20Protocolos.pdf

Acompanhe seu processo na aba pareceres, comentários e documentos. As taxas, as observações e a comunicação sobre o andamento do seu processo, estarão dispostas nessa ferramenta. Assim que a taxa/imposto estiver disponível para pagamento, quando quitada e baixada no sistema financeiro do município, será disponibilizado na aba Documentos, a Certidão de Quitação de ITBI, para registro junto ao cartório. Caso o pagamento tenha sido feito e dentro do prazo de 2 dias a certidão de quitação do ITBI não estiver disponível na aba DOCUMENTOS do seu processo online, enviar os comprovantes para <u>itbidivinopolis@gmail.com</u>, com o número do processo como "Assunto" do email.

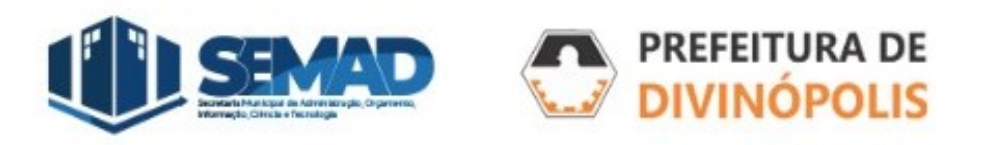

# **Obrigado (a)**

#### Prefeitura Municipal de Divinópolis

Avenida Paraná, 2.601 - São José (37) 3229 8100

Gerência de Tributos Imobiliários, Cobrança e Processo Tributário Administrativo Av. Getúlio Vargas, 121, Centro (37) 3229-6528 S E-mail: itbidivinopolis@gmail.com

Gerencia de Cadastro Imobiliário Av. Paraná, 2.601 – São José (37) 3229-8170 🔊 E-mail: cadastrodivinopolis2021@gmail.com

DIVINÓPOLIS